## **BENEFICIARY OUT REACH APP**

- 1. అప్ లాగిస్ అవ్వడం:
  - a) Secretariat Employee యొక్క ఆధార్ సెంబర్ Authentication ద్వారా Beneficiary OutReach App Login అవ్వాలి.

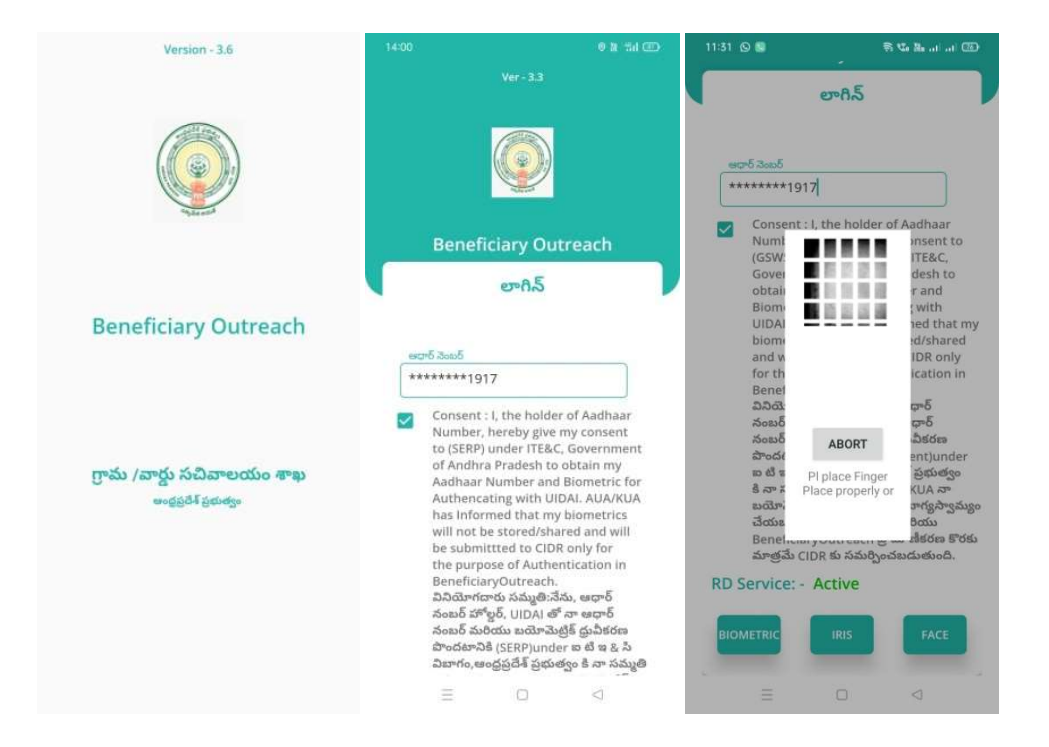

b) Secretariat Employee Beneficiary OutReach App లాగిన్ అయిన తరువాత

మీకు ఈ క్రింది విధంగా స్క్రీన్ కనిపిస్తుంది.

## 2. Home Screen :

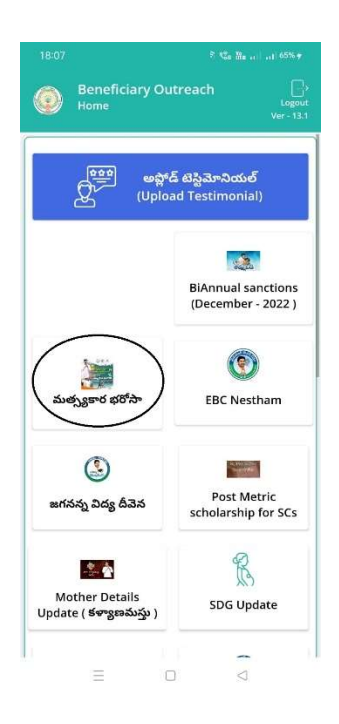

## <u>3. మత్స్య</u>కార భరోసా:

a) మీరు మత్స్యకార భరోసా మీద క్లిక్ చేస్తే మీకు ఈ క్రింది విధముగా స్క్రీస్ కనిపిస్తుంది.

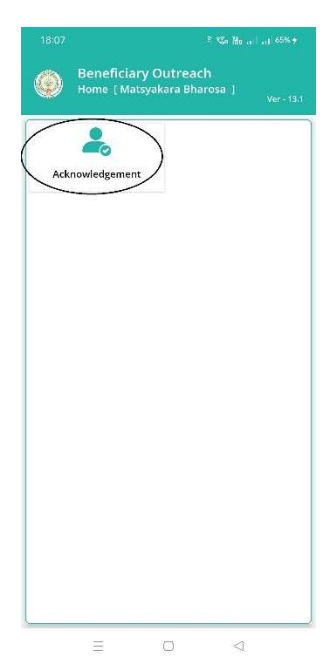

b) ఇక్కడ మీరు Acknowledgement ని క్లిక్ చేస్తే మీకు ఈ క్రింది విధముగా స్ర్రీస్ కనిపిస్తుంది.

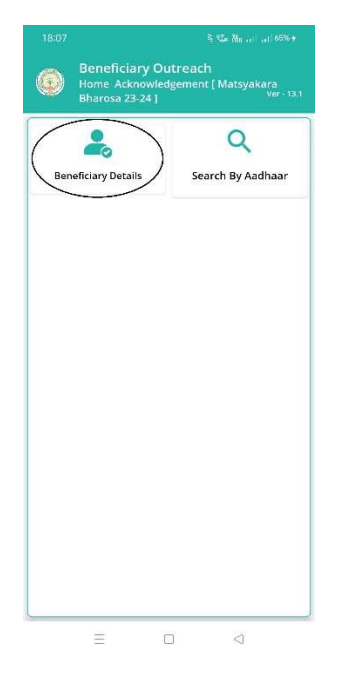

c) మీరు Beneficiary Details మీద క్లిక్ చేస్తే మీకు ఈ క్రింది విధముగా స్క్రీన్

కనిపిస్తుంది.

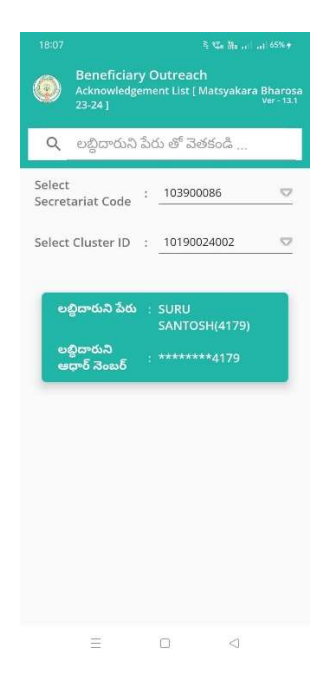

- d) ఇక్కడ మీరు మీ యొక్క Secretariat code మరియు Cluster ID ని సెలెక్ట్ చేసుకొని సబ్మిట్ క్లిక్ చేస్తే List వస్తుంది.
- e) List లో మీకు List లో మీకు లబ్దిదారుని పేరు, లబ్దిదారుని ఆధార్ సెంబర్ లు వస్తాయి.
- f) మీరు List ని క్లిక్ చేసిన తరువాత మీకు Beneficiary Acknowledgement [Mastyakara Bharosa 23-24] స్ర్రీన్ కనిపిస్తుంది.
- g) మీరు Home Acknowledgement [Mastyakara Bharosa 23-24] స్క్రీన్ లో

Search By Aadhaar మీద క్లిక్ చేస్తే మీకు ఈ క్రింది విధముగా స్క్రీన్ కనిపిస్తుంది.

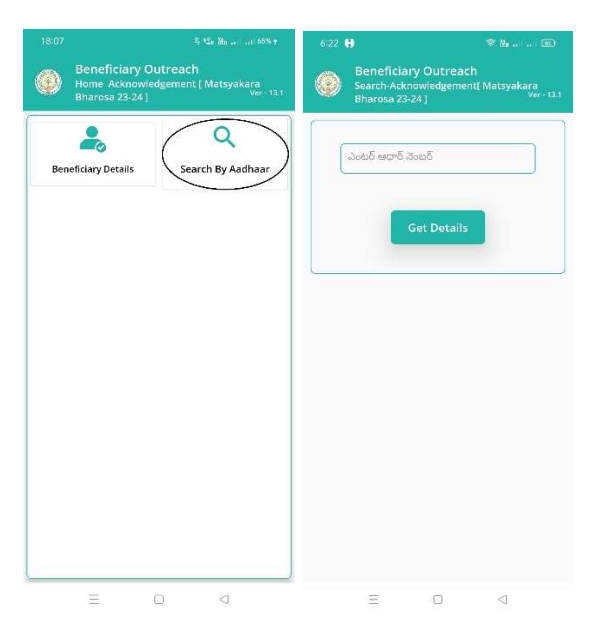

h) <u>Search-Acknowledgement [</u>Mastyakara Bharosa 23-24] లో Beneficiary Aadhaar Number ని ఎంటర్ చేసి Get Details మీద క్లిక్ చేస్తే మీకు Beneficiary Acknowledgement [Mastyakara Bharosa 23-24] స్క్రీన్ కనిపిస్తుంది.

- i) <u>Beneficiary Acknowledgement</u> [Mastyakara Bharosa 23-24] స్ర్రీస్ లో లబ్దిదారుని పేరు, లబ్దిదారుని ఆధార్, Bank Name, Account Number, Amount, Payment Status, Select Beneficiary Status లు వస్తాయి.
- j) Select Beneficiary Status లో Live, Death ఆప్షన్స్ కలవు.
- k) Select Beneficiary Status **లో** Live ఎంచుకున్నట్లు అయితే, రాష్ట్ర ప్రభుత్వం అందించిన మత్స్యకార భరోసా పథకం కింద 10000 రూపాయలు లబ్దిదారుని యొక్క వ్యక్తిగత ఖాతా లో జమ అయినది అనే కండిషన్ సెలెక్ట్ చేసుకోవాలి.
- ఇక్కడ upload Physical Acknowledgement దగ్గర Physical Acknowledgement photo ని అప్లోడ్ చేయాలి.
- m) Capture Selfie Image దగ్గర image photo ని upload చేయాలి.

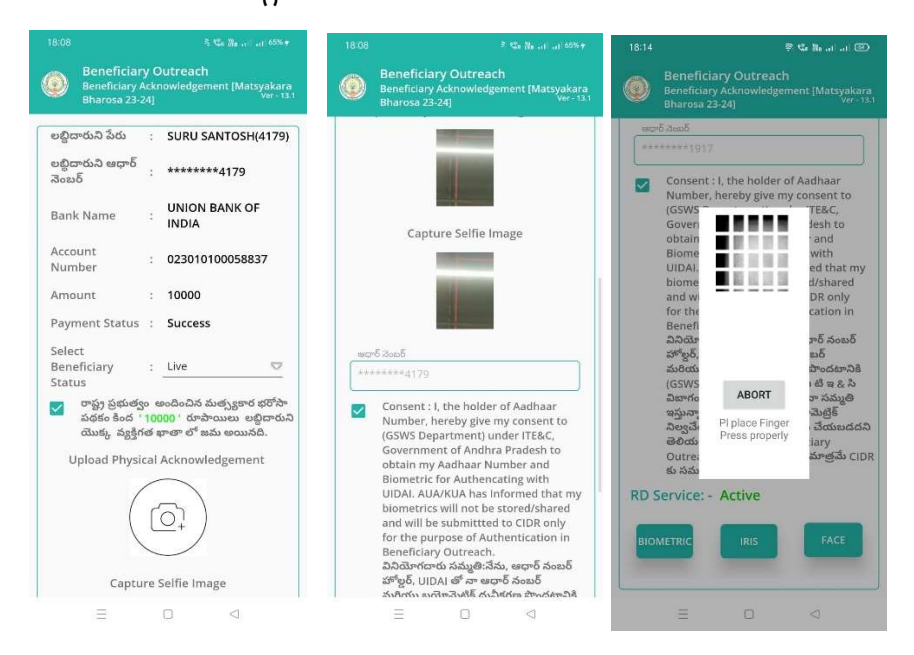

n) photo upload చేసిన తరువాత Beneficiary యొక్క ఆధార్ సెంబర్ తో

Authentication చేయాలి.

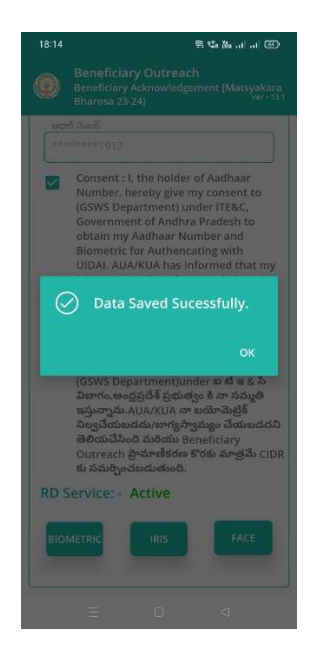

- o) Beneficiary Authentication చేసిన తర్వాత Data Saved Successfully అని మెసేజ్ వస్తుంది.
- p) Select Beneficiary Status (Death) ఎంచుకున్నట్లు అయితే మీకు ఈ క్రింది విధంగా Screen కనిపిస్తుంది.

| 18:09 5 😋 Re                                                                                                    | 18:16 🔗 🧐 🖓 🔐 🗃 🔟                                                                                                    | 18:16 參電過司司國                                                                                     | 18:21 🖣 📞 🌇 🔐 🕮                                                                                                    |
|----------------------------------------------------------------------------------------------------|----------------------------------------------------------------------------------------------------|--------------------------------------------------------------------------------------------------|----------------------------------------------------------------------------------------------------|
| Beneficiary Outreach<br>Beneficiary Acknowledgement [Matsyakara<br>Bharosa 23-24]                                                                                                    | Beneficiary Outreach<br>Welfare Assistant Authentication<br>[Matsyakara Bharosa 23-24] Ver- 13.1                                                                                                    | Beneficiary Outreach<br>Welfare Assistant Authentication<br>[Matsyakara Bharosa 23-24.] Ver-13.1 | Beneficiary Outreach<br>Welfare Assistant Authentication<br>[Matsyakara Bharosa 23-24]                                                                                                    |
| ఆర్టిదారుని మేరు : SURU SANTOSH(4179)<br>అర్జిదారుని ఆద్రాళ్ : ********4179<br>Bank Name : UNION BANK OF<br>INDIA<br>Account : 023010100058837<br>Amount : 10000<br>Payment Status : Success<br>Select<br>Beneficiary : Death ♥<br>Status | <ul> <li>మి ఆధార్ విజంక్</li> <li>********1917</li> <li>Consent: I, the holder of Aadhaar<br/>Number, hereby give my consent to (GSWS)<br/>Department) under ITE&amp;C, Government<br/>of Andhra Pradesh to obtain my Aadhaar<br/>Number and Biometric for Authencating<br/>with UIDAL AUA/KUA has Informed that<br/>my biometrics will not be stored/shared<br/>and will be submitted to CIDR only for the<br/>purpose of BeneficiaryOutrach,<br/>ఏదిదిగాదాకు సద్యులి:వేమ, ఆధార్ నంజవ్<br/>కోర్షక్ర్, UIDAI తో నా ఆధార్ వంజవ్<br/>కోర్షక్ర, JUDAI తో నా ఆధార్ వేయుద్<br/>దిల్లయేవేసింది మరియు BeneficiaryOutrach<br/>కొరకు మాత్రమే CIDR కు సమర్పించడుడుతంది.</li> <li>RD Service: - Active</li> <li>BIOMETRIC</li> <li>IBIS</li> <li>FACE</li> </ul> | Do urofs Jacob                                                                                   | Dresch-Sack-       *******1917       Consent: I, the holder of Aadhaar<br>Number, hereby give my consent to (GSWS)<br>Department) under ITERC, Government<br>of Andhra Prodesh to obtain my Aadhaar<br>Number and Biometric for Authenating<br>with UIDAI, AUA/KUA has informed that<br>my biometrics will not be stored/shared       Image: State of the stored/shared       Image: State of the stored/state of the stored/state       Image: State of the stored/state of the stored/state       Image: State of the stored/state of the stored/state of the stored/state of the stored/state of the stored/state of the stored/state of the stored/state of the stored/state of the stored/stat |
|                                                                                                    |                                                                                                    | ≘ □ ⊲                                                                                            | ≡ 0 <                                                                                                    |

- q) Select Beneficiary Status ని ఎంచుకున్న తర్వాత Next Button click చేసి Secretariat Employee Authentication చేయవలిసి ఉంటుంది.
- r) ఇక్కడ ఇచ్చిన షరతులు ని accept చేసి Secretariat Employee Authentication చేయాలి.
- s) Secretariat Employee Authentication చేసిన తర్పాత Data Saved Successfully అని మెసేజ్ వస్తుంది.